# BeyondTrust

# Password Safe Omada Integration Guide

2

### **Table of Contents**

| Omada and Password Safe Integration Guide                         | 3 |
|-------------------------------------------------------------------|---|
| Configure the Omada Service Account                               | 3 |
| Create or Update the SCIM Connector to Generate OAuth Credentials | 6 |

SALES: www.beyondtrust.com/contact SUPPORT: www.beyondtrust.com/support DOCUMENTATION: www.beyondtrust.com/docs

## **Omada and Password Safe Integration Guide**

Omada Identity is an IGA (Identity, Governance, and Administration) tool that can help you streamline your workflows, improve efficiency, and strengthen your security posture. It helps you define and decide who has access to what, when, and why. Omada Identity integrates with BeyondTrust Password Safe to manage users and groups.

Before integrating Password Safe with Omada, you must configure an Omada service account and a connector in BeyondInsight, as detailed in the below sections.

#### **Configure the Omada Service Account**

Creating an Omada service account in BeyondInsight requires the following steps:

- Create a user group.
- · Enable features and Smart Groups for the user group.
- · Create a user account and add it to the user group.
- Generate OAuth credentials for the newly created Omada service account using the SCIM connector in BeyondInsight.

The below sections detail the steps to take to accomplish the above.

Note: This integration is based on SCIM 2.0.

#### **Create a New Group for the Service Account**

To create a local group in BeyondInsight, follow the below steps:

- 1. Navigate to Configuration > Role Based Access > User Management.
- 2. From the Groups tab, click + Create New Group.

|             | USER MAI       | NAGEME         | NT 😧 |            |      |   |
|-------------|----------------|----------------|------|------------|------|---|
|             | Groups         | Users          |      |            |      |   |
|             | Filter by      |                |      |            |      |   |
|             | Create N       | ew Group       | •    | <b>2</b> + | Û    |   |
|             | Create a New ( | Group          |      |            | User | s |
| 0           | Add an Active  | Directory Gro  | oup  |            | 9    |   |
| ٥           | Add a Microso  | ft Entra ID Gr | oup  |            | 7    |   |
| <b>*</b> ** | Add an LDAP G  | iroup          |      |            | 2    |   |

3

- 3. Select Create a New Group.
- 4. Enter a Group Name and Description for the group.
- 5. Click Create Group.
- 6. Follow the steps in the below sections to enable features and Smart Group for your newly created group.

Λ

Note: In addition to creating groups locally, you can import Active Directory, Entra ID, and LDAP groups into BeyondInsight.

#### Enable Features for the Group

To enable features for a group in BeyondInsight, assign permissions to the features as follows:

- 1. Go to Configuration > Role Based Access > User Management.
- 2. From the Groups tab, find the group and click on the corresponding ellipsis to right of the group.
- 3. Select View Group Details from the list.
- 4. Click Features located under Group Details.
- 5. Select All Features from the Show dropdown above the grid to display a list of features in the grid.
- Select the Management Console Access feature and click Assign Permissions > Assign Permissions Read Only above the grid. This permission is required so the service account can log in to BeyondInsight and obtain the service accounts' unique OAuth credentials.
- Select the following features and click Assign Permissions > Assign Permissions Full Control above the grid.
  - Options Connectors: This feature is required to allow the creation of OAuth credentials by the member account. In production, this permission could be removed after connection is established, but is needed again to cycle client\_secret and refresh\_token.

| BeyondInsight Configurat     | ion<br>ap: Service Account Group | 🕈 Quick Na                                                                                                    | vigation        | 0      |
|------------------------------|----------------------------------|----------------------------------------------------------------------------------------------------|-----------------|--------|
| GROUP: SERVICE ACCOUNT GROUP |                                  |                                                                                                    | <i>∷</i> 7      | Ŭ      |
| Group Details 🔨              | Features O                       |                                                                                                    |                 |        |
| Details & Attributes         | Show                             | Fiber by                                                                                                    |                 |        |
| 4                            | Enabled Features                 | * T                                                                                                    |                 | *      |
| Headures (6)                 |                                  |                                                                                                    | ۰               | 83     |
| Smart Groups                 | 6 items (0 selected)             |                                                                                                    |                 |        |
| Users                        | Feature Name                     | Description                                                                                                    | Permission      | _      |
| 170 Revisione                | Management Console Access        | Access the management console.                                                                                                    | Read only       | 1      |
| APTRESSION                   | Options - Connectors             | Grant access to the configuration area where Connectors are managed.                                                                        | Pull control    | 1      |
|                              | Password Safe Account Manag      | Grants permission to read or write Managed Accounts through the public API. See Managed Accounts in<br>the Password Safe API documentation. | Full control    | 1      |
|                              | Password Safe Role Manageme      | Allows a user to manage roles provided they have the following permissions: Password Safe Role<br>Management and User Account Management.   | Full control    | 1      |
|                              | Smart Rule Management - Man      | Grants permission to create and edit managed account Smart Rules.                                                                           | Full control    | 1      |
|                              | User Accounts Management         | Add, delete, or change user groups and user accounts.                                                                                       | Full control    | :      |
|                              | H 4 Page 1 of 1                  | ▶ H 100 ▼ items per page                                                                                                    | Showing Items 1 | 6 of 6 |

- **Password Safe Account Management**: This feature is required to read or write managed accounts through the public API.
- **Password Safe Role Management**: This feature is required to allow visibility into account Smart Groups, which are assigned via user groups in BeyondInsight.
- Smart Rule Management Managed Account: This feature is required to manage Smart Rules for managed accounts.
- User Accounts Management: This feature is required for the service account to manage user groups and user accounts.

#### **Enable Smart Groups for the Group**

To enable Smart Groups for a group in BeyondInsight, assign permissions to the Smart Groups as follows:

- 1. Go to Configuration > Role Based Access > User Management.
- 2. From the Groups tab, find the group and click on the corresponding ellipsis to right of the group.
- 3. Select View Group Details from the list.
- 4. Click Smart Groups located under Group Details.
- 5. Select All Smart Groups from the Show dropdown above the grid to display a list of Smart Groups in the grid.

6. Select the All Managed Accounts Smart Group and click Assign Permissions > Assign Permissions Read Only above the grid.

**Note:** Managed Account Smart Groups with a category of **Managed Accounts** are visible via the SCIM API. Managed Account Smart Groups with a category of **Platforms** are not visible. However, you can recreate the same Smart Group with a category of **Managed Accounts**.

| BeyondInsight Config<br>BeyondTrust UserManage        | guration                                                                    | 🖌 Quick Navigation IIII 🤅                      |
|-------------------------------------------------------|-----------------------------------------------------------------------------|------------------------------------------------|
| GROUP: SERVICE ACCOUNT GROU                           | <b>P</b>                                                                    | 2 @ t                                          |
| Group Details<br>Details & Attributes<br>Features (6) | Smart Groups Permissions      Perm     Show     Traibled Smart Groups     Y |                                                |
| Smart Groups<br>Users                                 | 1 Rem (0 selected)<br>Smart Group Name Type O                               | Password<br>Inganization Permission Safe Roles |
| API Registrations                                     | All Managed Accounts Managed Account Gl                                     | lobal Read-only 0                              |
|                                                       |                                                                             |                                                |
|                                                       | H 4 Page 1 of 1 > H 25 - items pe                                           | er page Showing Items 1-1 o                    |

#### **Create a New User and Assign to Group**

Once the group is created and assigned the appropriate features and Smart Groups permissions, you can create a new account in BeyondInsight for the service account and add it to the group.

Note: Permissions are assigned only to the group, not to the account.
So to Configuration > Role Based Access > User Management.
From the Users tab, click Create New User.
Select Create a New User.

4. Provide Identification, Credentials, Contact Information, User Status, and Authentication Options as needed.

- 5. Click Create User.
- You are taken to the details page for the user account where Groups is automatically selected. Select All Groups from the Show dropdown above the Groups grid to list all available user groups.
- 7. Locate the group you created above for the service account, select it, and then click **Assign Group** above the grid.

**Note:** In addition to creating user accounts locally, you can import AD, Entra ID, and LDAP accounts and add them to either local or imported groups.

| BeyondInsight Configurat                      | ion<br>1: serviceaccount                          |                              |                | Quick Navigation |          | 0      |
|-----------------------------------------------|---------------------------------------------------|------------------------------|----------------|------------------|----------|--------|
| USER: SERVICEACCOUNT                          |                                                   |                              |                |                  | ß        | Û      |
| User Details <<br>Details & Ambutes<br>Groups | Groups  Show All Groups  All Groups  Assign Group | Name<br>service              | ο Ο T          |                  | 0        | •      |
|                                               | 1 Item (1 selected)<br>Type                       | Name<br>Service Account Comm | Users          | Description      |          |        |
|                                               |                                                   |                              |                |                  |          |        |
|                                               | H ← Page 1 of 1 >                                 | Н 25 -                       | items per page | Showing          | terns 1- | 1 of 1 |

5

SALES: www.beyondtrust.com/contact SUPPORT: www.beyondtrust.com/support DOCUMENTATION: www.beyondtrust.com/docs

#### **Create or Update the SCIM Connector to Generate OAuth Credentials**

The SCIM connector adds a SCIM API to Password Safe to allow third-party applications to view and modify users, groups, and Smart Rule permissions.

- -i -
- For more information, please see the following:
  - SCIM implementations at <u>http://www.simplecloud.info/</u>
  - The PAM extension at <a href="https://datatracker.ietf.org/doc/html/draft-grizzle-scim-pam-ext-00">https://datatracker.ietf.org/doc/html/draft-grizzle-scim-pam-ext-00</a>

The below steps detail how to create and update a SCIM connector in BeyondInsight.

**Note:** Only one SCIM connector can be created by Password Safe per instance. If your Password Safe instance already has a SCIM connector configured, then you must log in to BeyondInsight with the service account credentials you created for the integration and generate OAuth credentials as detailed in **step #9** below.

- 1. In BeyondInsight, go to **Configuration > General > Connectors**.
- 2. From the **Connectors** pane, click **Create New Connector**.
- 3. Enter a name for the connector.
- 4. Select SCIM from the Connector Type dropdown.
- 5. Click Create Connector.
- 6. Set the Refresh Token Expiry.

Tip: This is intended to be long-lived.

7. Set the Access Token Expiry.

Tip: This is intended to be short-lived.

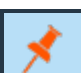

Note: Refresh and access tokens are an OAuth 2.0 concept.

8. Select a Default Access Policy, and then click Create Connector.

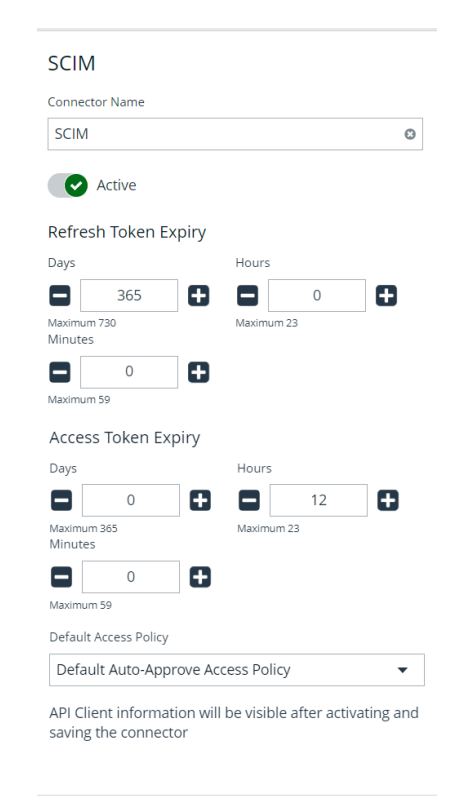

Discard

Create Connector

SALES: www.beyondtrust.com/contact SUPPORT: www.beyondtrust.com/support DOCUMENTATION: www.beyondtrust.com/docs

©2003-2024 BeyondTrust Corporation. All Rights Reserved. Other trademarks identified on this page are owned by their respective owners. BeyondTrust is not a chartered bank or trust company, or TC: 4/10/2024 depository institution. It is not authorized to accept deposits or trust accounts and is not licensed or regulated by any state or federal banking authority.

**Note:** If the **Requestor** role is assigned to a group via the SCIM API, this access policy is assigned. The API does not support assigning different access policies. The container permissions you can provision include **Read**, **Write**, and Password Safe roles, such as **Requester** and **Approver**.

- 9. Now that the connector has been created, the API is available to access, and you see the Client ID specific to the user currently logged into BeyondInsight when viewing the SCIM connector from the Connectors page. You can also generate a refresh token and recycle the client secret as follows:
  - To generate a refresh token:
    - Click Generate Refresh Token.
    - Enter your **Password** and **Client Secret**.
    - Click Generate Refresh Token.
  - To create a new client secret key:
    - Click Recycle Client Secret.
    - Click **Recycle** on the **Recycle Secret Access Key** pop-up. This generates a unique access key and invalidates the previous key.
  - Click Update Connector after generating the refresh token or recycling the client secret.

**Note:** Every Password Safe user with full control permissions assigned to the **Options – Connectors** feature can obtain a **Client ID** and **Client Secret** via the connector. Using client credentials (client ID and client secret) is recommended for lab or testing environments. For a production environment, using refresh tokens is a more secure option.

| SCIM                 |                 |                |                | 0       |
|----------------------|-----------------|----------------|----------------|---------|
| SCIIVI               |                 |                |                | U       |
| 0                    | Active          |                |                |         |
|                      | 1. T. I         | 1              |                |         |
| Retres               | sn Token Exp    | ury            |                |         |
| Jays                 |                 | Hours          |                | -       |
|                      | 365             |                | 0              | U       |
| vlaximun<br>Vlinutes | n 730           | Maxim          | um 23          |         |
|                      | 0               | 8              |                |         |
| Maximun              | n 59            |                |                |         |
| Acces                | s Token Expi    | rv             |                |         |
| Days                 |                 | Hours          |                |         |
|                      | 0               |                | 12             | 8       |
| Maximun              | n 365           | Maxim          | um 23          |         |
| Minutes              |                 |                |                |         |
|                      | 0               | Ð              |                |         |
| Maximun              | n 59            |                |                |         |
| Default              | Access Policy   |                |                |         |
| Defau                | ilt Auto-Appro  | ve Access Po   | licy           | •       |
| The fol              | llowing inform  | ation is speci | ific to the cu | rrently |
| ogged                | in user.        |                |                | ,       |
| Client I             | ID:             |                |                |         |
|                      |                 |                |                |         |
| Gen                  | erate Refresh   | Token          |                |         |
|                      |                 |                |                |         |
| Recy                 | cle Client Secr | ret            |                |         |
|                      |                 |                |                |         |

10. To obtain a refresh and access token using the API, you can use client credentials or password authentication. Send a POST request with a body in one of these formats:

**Note:** The **Client ID** and **Client Secret** are part of your credentials for requesting refresh and access tokens. The authentication endpoint is **[host]/scim/oauth/token**.

#### **Client Credentials:**

grant\_type=client\_credentials&client\_id=[Client ID]&client\_secret=[Client Secret]

#### Password:

grant\_type=password&username=[Username]&password=[Password]

SALES: www.beyondtrust.com/contact SUPPORT: www.beyondtrust.com/support DOCUMENTATION: www.beyondtrust.com/docs

©2003-2024 BeyondTrust Corporation. All Rights Reserved. Other trademarks identified on this page are owned by their respective owners. BeyondTrust is not a chartered bank or trust company, or TC: 4/10/2024 depository institution. It is not authorized to accept deposits or trust accounts and is not licensed or regulated by any state or federal banking authority.

8

## If you already have a refresh token, you can get a new access token with a POST request in this format:

grant\_type=refresh\_token&refresh\_token=[Refresh Token]

Note: The base URL for non-authentication requests is [host]/scim/v2.

Once the above steps have been completed, you are ready to configure the BeyondTrust Password Safe integration in Omada.

Omada provides instructions for integrating other products on their website, at <a href="https://omadaidentity.com/">https://omadaidentity.com/</a>. Select the cloud or onpremises Omada Identity product, and scroll to the bottom of the page for integration instructions.

SALES: www.beyondtrust.com/contact SUPPORT: www.beyondtrust.com/support DOCUMENTATION: www.beyondtrust.com/docs

©2003-2024 BeyondTrust Corporation. All Rights Reserved. Other trademarks identified on this page are owned by their respective owners. BeyondTrust is not a chartered bank or trust company, or TC: 4/10/2024 depository institution. It is not authorized to accept deposits or trust accounts and is not licensed or regulated by any state or federal banking authority.